## Banca Internet Provincia (BIP)

## Solicitud de Préstamos Dispositivos Móviles

Para realizar la solicitud de un Préstamo Personal debe ingresar al menú Préstamo, solapa Solicitud de Préstamo, opción Préstamos Dispositivos Móviles. El sistema le desplegará los productos disponibles, haga clic sobre el que desee adquirir y presione el botón Continuar.

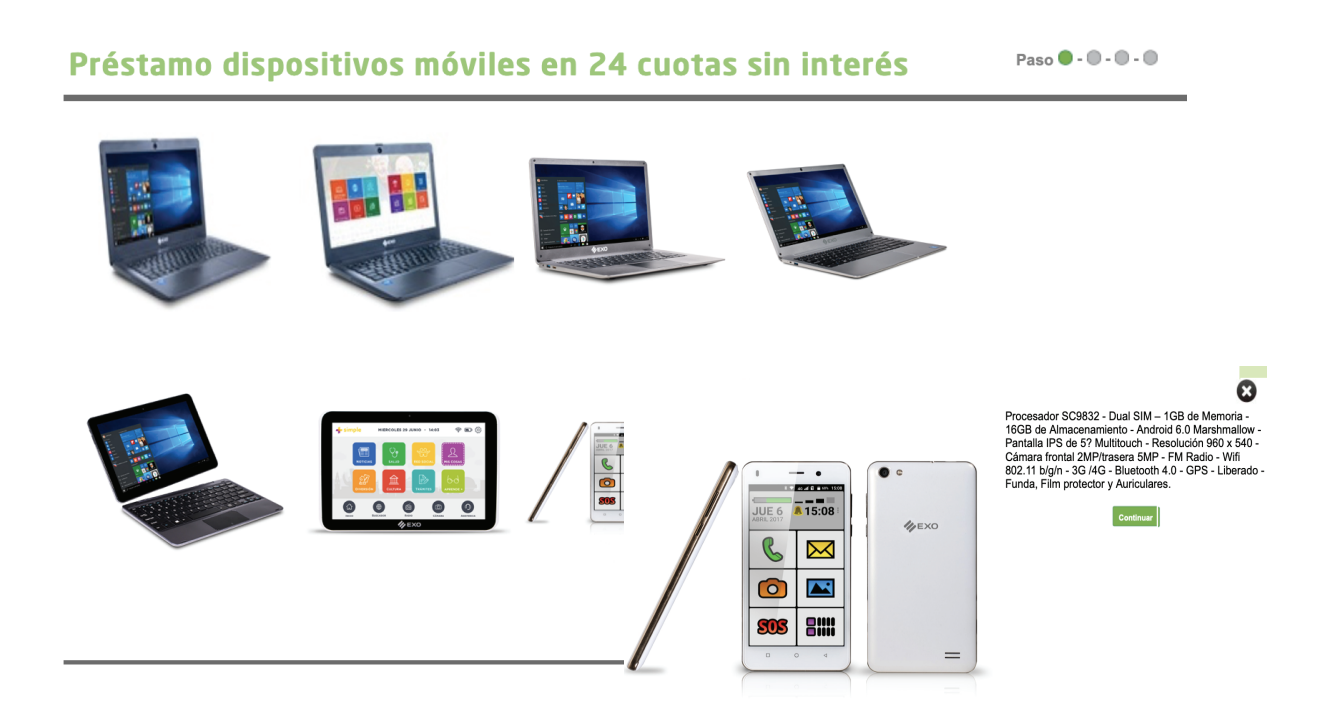

Se le solicitará completar un formulario con los datos de envío y por debajo del mismo figurarán los costos del equipo, costo de envío, la cantidad e importe de las cuotas y el plazo de entrega.

Una vez completados y estando conforme con la propuesta de pago, haga clic en el botón Continuar.

Se le mostrará el detalle de la operación. Deberá descargar los términos y condiciones haciendo clic sobre el ícono de la impresora ⓐ. Luego deberá aceptarlos haciendo clic en el checkbox ■ ▼. Por último complete las dos preguntas de seguridad o bien si ya es BIP Token, genere un nuevo token para validar la operación. Haga clic en Confirmar

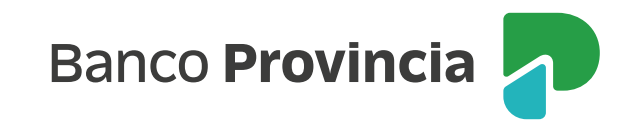

## para finalizar.

| Nombre de la persona que<br>recibe el equipo:                               | mario                       |
|-----------------------------------------------------------------------------|-----------------------------|
| Apellido de la persona que<br>recibe el equipo:                             | gonzalez                    |
| Tipo de documento de la<br>persona que recibe el equipo:                    | DNI                         |
| Nro documento de la persona<br>que recibe el equipo:                        | 2333333                     |
| Mail:                                                                       | cmartinelli@                |
| Observaciones:                                                              | prueba Dispositivos Moviles |
| Importe Equipo:                                                             | S                           |
| Costo de envio:                                                             | S                           |
| Cuota estimada:                                                             | 24 cuotas de S              |
| Plazo de entrega:                                                           | 10 días hábiles             |
| 1 Descargar los Términos y Condiciones                                      |                             |
| 2 Acepto los Términos y Condiciones                                         |                             |
| Autenticación                                                               |                             |
| ¿Cuál es su película favorita? *<br>¿Cuál fue la marca de su primer auto? * |                             |
| Volver                                                                      |                             |

Banco Provincia

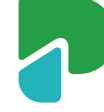